# 【アクセス制御 設定】

メニュー/フォルダまたはメタ情報へのアクセス制御を設定するためには、管理者メニューで下記の手順で設定が必要です。

| 設定方法                                                                                                    |                                                                                                    |  | 設定後                                                                                                    |  |  |
|----------------------------------------------------------------------------------------------------|----------------------------------------------------------------------------------------------------|--|----------------------------------------------------------------------------------------------------|--|--|
| <ul> <li>1. 公開グループ設定</li> <li>・任意のグループを作成</li> <li>・特定メンバーを登録</li> <li>* グループ単位でアクセス制御するため、アクセス制御したいメニュー/フォルダ/メタ情報に応じたメンバーを登録</li> <li>&lt;操作画面&gt;</li> <li>管理者メニュー&gt;公開グループ管理</li> </ul> | 2. アクセス制御設定<br>・アクセス制御を設定したい特定のメニュー/<br>フォルダ/メタ情報ごとに、1で登録したグループ<br>を公開グループとして選択して設定<br>・公開グループを指定せずアクセス制御にチェッ<br>クを入れると、サイト管理者のみ表示<br><操作画面><br>管理者メニュー>メニュー管理> <u>アクセス制御</u> |  | <ul> <li>・公開を許可したグループに属すメンバー<br/>Step2で設定した該当のメニュー/フォルダ/メタ情報が表示される</li> <li>・公開が許可されていないグループに属するメンバー、またはどこのグループにも属さないメンバー<br/>アクセス制御がかかったメニュー/フォルダ/メタ情報は非表示されない</li> <li>・サイト管理者<br/>アクセス制御設定の内容に関わらず全てのメニュー/フォルダ/メタ<br/>情報が表示される</li> </ul> |  |  |

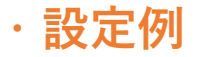

下記の「アクセス制御設定希望」を例に、 [メニュー管理] でアクセス制御を設定する方法をご紹介します。 ※枠で囲ってある部分のみ、それぞれアクセスできるように設定します。

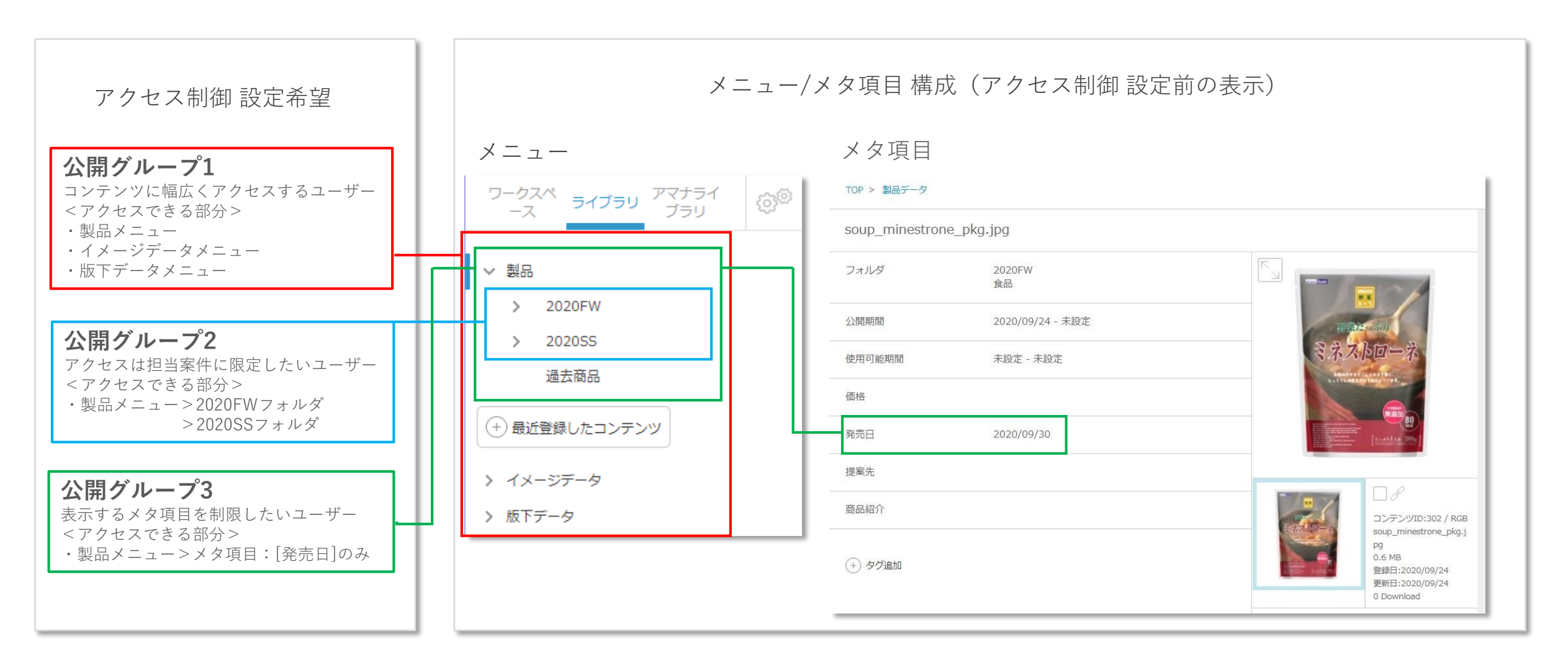

# Step1. 公開グループの作成、ユーザー設定を行う

公開グループを作成する
 具体的な作成方法は<u>こちら</u>を参照

2作成したグループにユーザーを割り振る 具体的な設定方法は<u>こちら</u>を参照

| <mark> 88</mark> shelf   | 公開グループ管理<br>ユーザー管理 お知らせ管理 会社管理 サイ<br>サイトテーマ管理 活用時入力項目管理 リレ・ | ト管理   アクセス許可IPアドレス   ロール管理  <br>-ションー括登録   メンテナンス | 公開グループ管理 メニュー管理 | • |
|--------------------------|-------------------------------------------------------------|---------------------------------------------------|-----------------|---|
| TOP > 管理者メニュー > 公開グループ管理 | (2)                                                         |                                                   |                 |   |
| 公開グループ1                  | > amanaimages.com<br>> 製品                                   | שוע<ד<                                            | 発売日             |   |
| 公開クルーノ2                  | > イメージデータ                                                   | カラーモード                                            | 価格              |   |
| 公開グループ3                  | <ul> <li>版下データ</li> <li></li></ul>                          | コーデック                                             | グラム             |   |
| + 公開グループを作成 1            | <ul> <li>&gt; 両外支社アップデータ</li> </ul>                         | ファイル名                                             | カロリー            |   |
|                          |                                                             | ファイルサイズ                                           | 原材料             |   |
|                          |                                                             | 登録日                                               | 商品紹介            |   |
|                          |                                                             | 更新日                                               | パッケージコピー        |   |
|                          |                                                             | タイトル                                              | アレルギー           |   |
|                          |                                                             | 公開期間                                              | 販売地域            |   |
|                          |                                                             | 使用可能期間                                            | 販売地域 2          |   |

## Step2.メニューにアクセス制御設定を行う

アクセス制御では、メニュー/フォルダ/メタ項目の表示を任意のグループに限定する設定を行います。 アクセス制御が設定されると閲覧可能になるのは管理者のみとなります。管理者以外で閲覧を許可する場 合は任意のグループを追加で許可設定します。 ※その他のグループまたはどのグループにも属さないメンバーは閲覧できません。

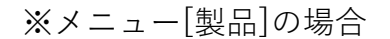

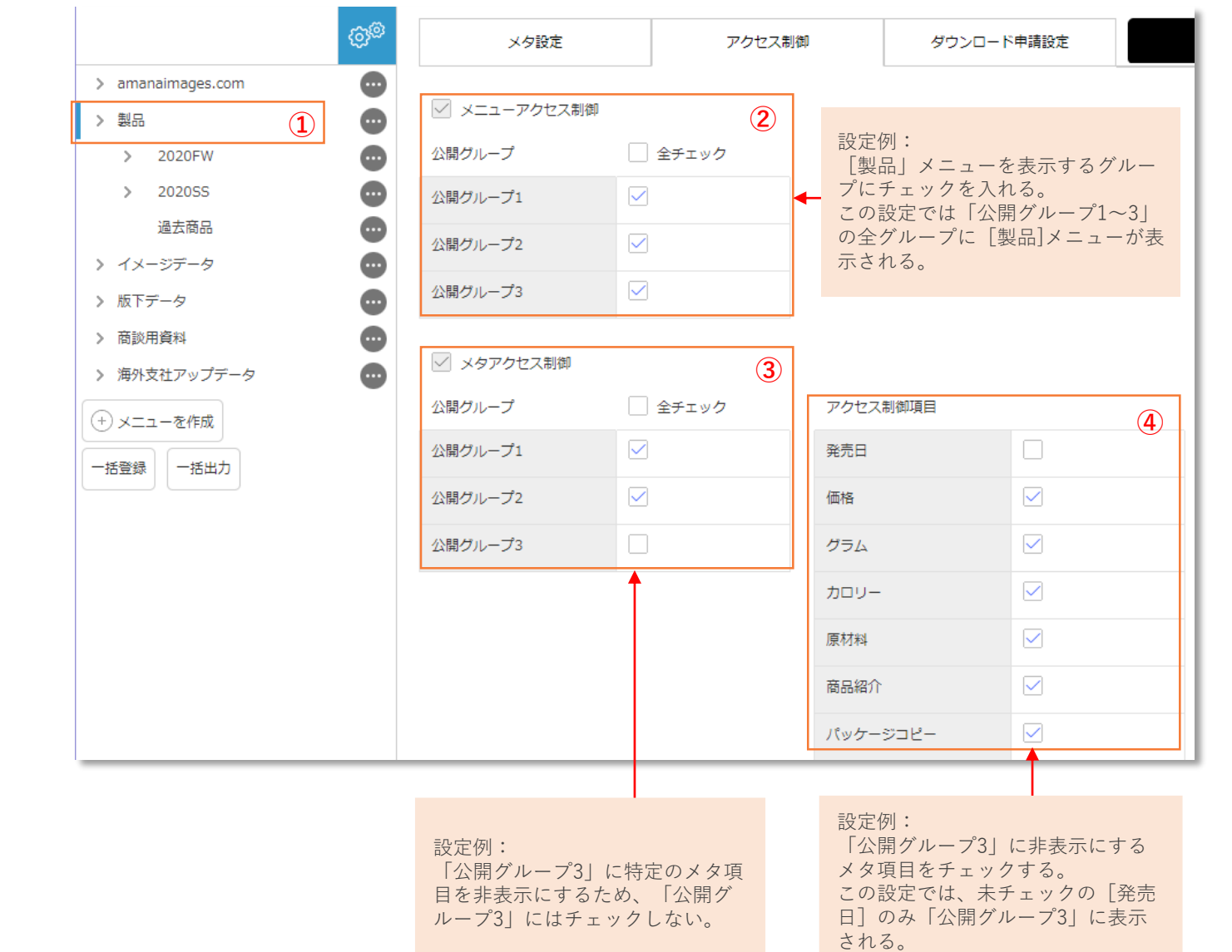

メニューを選択

②メニュー表示を許可するグループの設定
 1.[メニューアクセス制御]に✔
 2.公開するグループに名称横の□に✔
 非公開グループにはチェックしない

 ③メタ項目全体を表示するグループの設定 (特定のグループにメタ全体を見せないため設定)
 1.[メタアクセス制御]に✔
 2.公開を許可するグループに名称横の□に✔
 非公開グループはチェックしない

④表示するメタ項目の設定
 (特定のメタ項目を見せないための設定)
 1.[アクセス制御項目]で公開したくない項目に
 →非公開グループにはチェックしたメタが非公開となる

# Step3. フォルダにアクセス制御設定を行う

フォルダは基本的に属するメニューの設定に従うため、メニューと同じアクセス制御にする場合は特に設定しません。

メニューと異なる制御にしたいフォルダがある場合、そのフォルダに対して設定を行います。

#### ※フォルダ[過去商品]の場合

#### **1**フォルダを選択

2フォルダ表示を許可するグループを設定
 1.[フォルダアクセス制御]に✔
 2.公開するグループは名称横の□に✔
 非公開グループにはチェックしない

|                           | \$\$ |   | アクセス制御                         | 登録                        |     |
|---------------------------|------|---|--------------------------------|---------------------------|-----|
| > amanaimages.com<br>> 製品 |      |   | フォルダアクセス制御                     | 2                         |     |
| > 2020FW                  |      | 2 | 3開グループ                         | 全チェック                     | Ш   |
| > 2020SS                  |      | 1 | 3開グループ1                        |                           |     |
| 過去商品 1                    |      | 4 | 3間グループ2                        |                           |     |
| > イメージデータ                 |      | - |                                |                           | 11  |
| » 版下データ                   |      | 2 | 3開グループ3                        |                           |     |
|                           |      |   |                                |                           |     |
|                           |      |   | 設定例:<br>[過去商品]フォル<br>グループ2]にはチ | ・<br>~ダを非表示にする<br>ェックしない。 | 「公開 |

# ※管理者のみに公開許可を限定する場合

#### -メニューにアクセス制御設定を行う場合

#### 1メニューを選択

②メニュー表示を管理者のみにする設定
 1.[メニューアクセス制御]に
 2.公開グループのチェックボックスにはチェックしない

③メタ項目全体を表示するグループの設定
 (管理者以外にメタ全体を見せないため設定)
 1.[メタアクセス制御]に✔
 2.公開グループのチェックボックスにはチェックしない

④表示するメタ項目の設定
 (特定のメタ項目を見せないための設定)
 1.[アクセス制御項目]で公開したくない項目に
 →非公開グループにはチェックしたメタが非表示となる

### アクセス制御の[メニューアクセス制御]および[メタアクセス制御]のチェックのみ行うと、 管理者にのみアクセスが許可されるように設定できます。

#### ※メニュー[製品]の場合

| {                 | ġ© | メタ設定         |         | アクセス制御 | 1    | ダウンロート | ド申請設定 |             |
|-------------------|----|--------------|---------|--------|------|--------|-------|-------------|
| > amanaimages.com |    |              |         |        |      |        |       |             |
| > 製品 1            |    | 🗹 メニューアクセス制御 |         | 2      |      |        |       |             |
| > 2020FW          |    | 公開グループ       | () 全チェッ | ク      |      |        |       |             |
| > 2020SS          |    | 公開グループ1      | -       |        |      |        |       |             |
| 過去商品              |    | 公開グループ2      |         |        |      |        |       |             |
| > イメージデータ         |    |              |         |        |      |        |       |             |
| > 版下データ           |    | 公開グループ3      |         |        |      |        |       |             |
| > 商談用資料           |    |              |         |        |      |        |       |             |
| ▶ 海外支社アップデータ      | •  | ✓ メタアクセス制御   |         | 3      |      |        |       |             |
| (+) メニューを作成       |    | 公開グループ       | 🗌 全チェッ  | ク      | アクセス | 制御項目   |       | <b>(4</b> ) |
| 一括登録  一括出力        |    | 公開グループ1      |         |        | 発売日  |        |       |             |
|                   |    | 公開グループ2      |         |        | 価格   |        |       |             |
|                   |    | 公開グループ3      |         |        | グラム  |        |       |             |
|                   |    |              |         |        | カロリー |        |       |             |
|                   |    |              |         |        | 原材料  |        |       |             |
|                   |    |              |         |        | 商品紹介 |        |       |             |
|                   |    |              |         |        | パッケー | ジコピー   |       |             |

#### -フォルダにアクセス制御設定を行う場合

①フォルダを選択

2フォルダ表示を管理者のみにする設定
 1.[フォルダアクセス制御]に✔
 2.公開グループのチェックボックスにはチェックしない

#### ※フォルダ[過去商品]の場合

| (c) <sup>(0)</sup>                                   | アクセス制御       | 登録       |
|------------------------------------------------------|--------------|----------|
| > amanaimages.com                                    |              |          |
| ✓ 製品                                                 | ✓ フォルダアクセス制御 | 2        |
| > 2020FW                                             | 公開グループ       | () 全チェック |
| > 2020SS                                             | 公開グループ1      |          |
| 過去商品 1                                               | 公開グループ2      |          |
| <ul> <li>&gt; イメージデータ</li> <li>&gt; 版下データ</li> </ul> | 公開グループ3      |          |

# Step4. 各グループの制御状態を確認する\_1

サイト管理者は、アクセス制御で設定した内容を [公開グループ管理] で確認できます。 管理者のみにアクセス制御を設定した場合、各公開グループでは、設定したメニュー/メタ項目/フォルダは グレーの塗りつぶしで表示されます。

# 公開グループ1

<表示するメニュー> 製品メニュー/イメージデータメニュー/版下データメニュー

| 公開グループ1       |           | 0                |               |
|---------------|-----------|------------------|---------------|
| 小明ガルニゴン       | > 2020FW  | ③ コンテンツID        | 発売日           |
|               | > 202055  | ● カラーモード         | 価格            |
| 公開グループ3       | 過去商品      | □-デック     □      | <i>グ</i> ラム 🔒 |
| (+) 公開グループを作成 | > イメージデータ | 0 7-718          |               |
|               | > 版トナータ   | リアイル名            |               |
|               |           | ファイルサイズ          | 原材料           |
|               |           | 登録日              | 商品紹介          |
|               |           | 更新日              | パッケージコピー 🔒    |
|               |           | タイトル             | アレルギー         |
|               |           | 公開期間             |               |
|               |           | 使用可能期間           |               |
|               |           | CC/TS PJ #CP(18) |               |

# 公開グループ2

<表示するメニュー>

製品メニュー >2020FWフォルダ/2020SSフォルダ

| 公開グループ1       | ● ◇ 製品   | 0                         |          |   |
|---------------|----------|---------------------------|----------|---|
| 公開グループ2       | > 2020FW | ・         コンテンツID         | 発売日      |   |
| 0.88.84       | > 202055 | ⊕ カラーモード                  | 価格       | 0 |
| 公開クルーフ3       |          | コーデック                     | グラム      |   |
| (+) 公開グループを作成 | ▶ 15下データ | <ul> <li>ファイル名</li> </ul> | カロリー     | θ |
|               |          | ファイルサイズ                   | 原材料      | 0 |
|               |          | 登録日                       | 商品紹介     | 0 |
|               |          | 更新日                       | パッケージコピー | 0 |
|               |          | タイトル                      |          |   |
|               |          | 公開期間                      |          |   |
|               |          | 使用可能期間                    |          |   |

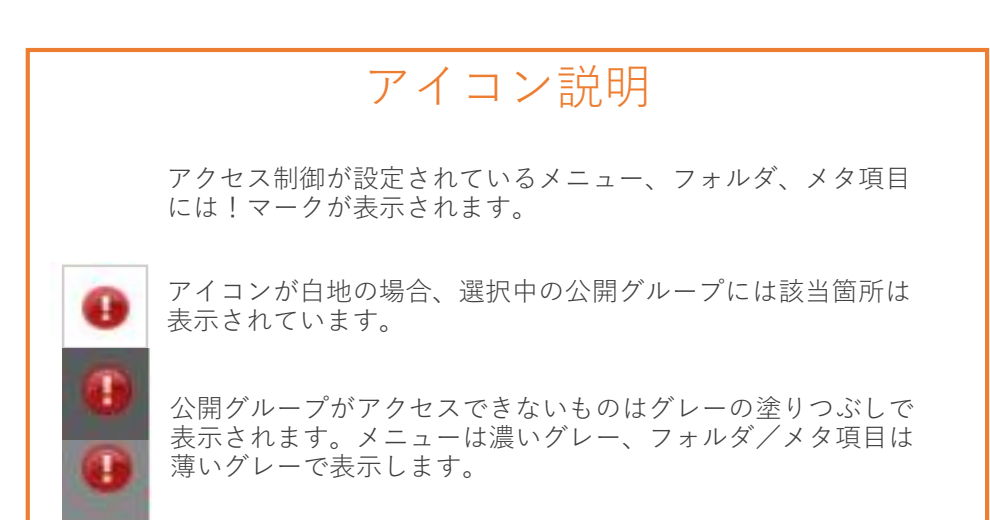

| 公開グループ3               |
|-----------------------|
| <表示するメニュー>            |
| ・製品メニュー >メタ項目:[発売日]の。 |
|                       |

| 公開グループ1     | 品購 ~ 品   | 0          |              |
|-------------|----------|------------|--------------|
|             | > 2020FW | コンテンツID    | 発売日          |
| 公開クルーフィ     | > 2020SS | 0 カラーモード   | 価格 🕕         |
| 公開グループ3     |          | ●<br>コーデック | 754 <b>0</b> |
| + 公開グループを作成 | > 版下データ  | 0 ファイル名    | ליםת 🕖       |
|             |          | ファイルサイズ    | 原材料          |
|             |          | 登録日        | 商品紹介 🕕       |
|             |          | 更新日        | パッケージコピー 🕕 📵 |
|             |          | タイトル       |              |
|             |          | 公開期間       |              |
|             |          | 使用可能期間     |              |

#### Step4. 各グループの制御状態を確認する\_2

各公開グループのユーザーでログインした場合、メニューとメタ項目は下記の表示になります。 管理者のみにアクセス制御を設定した場合は、設定したメニュー/メタ項目/フォルダは一般ユーザー には表示されなくなります。

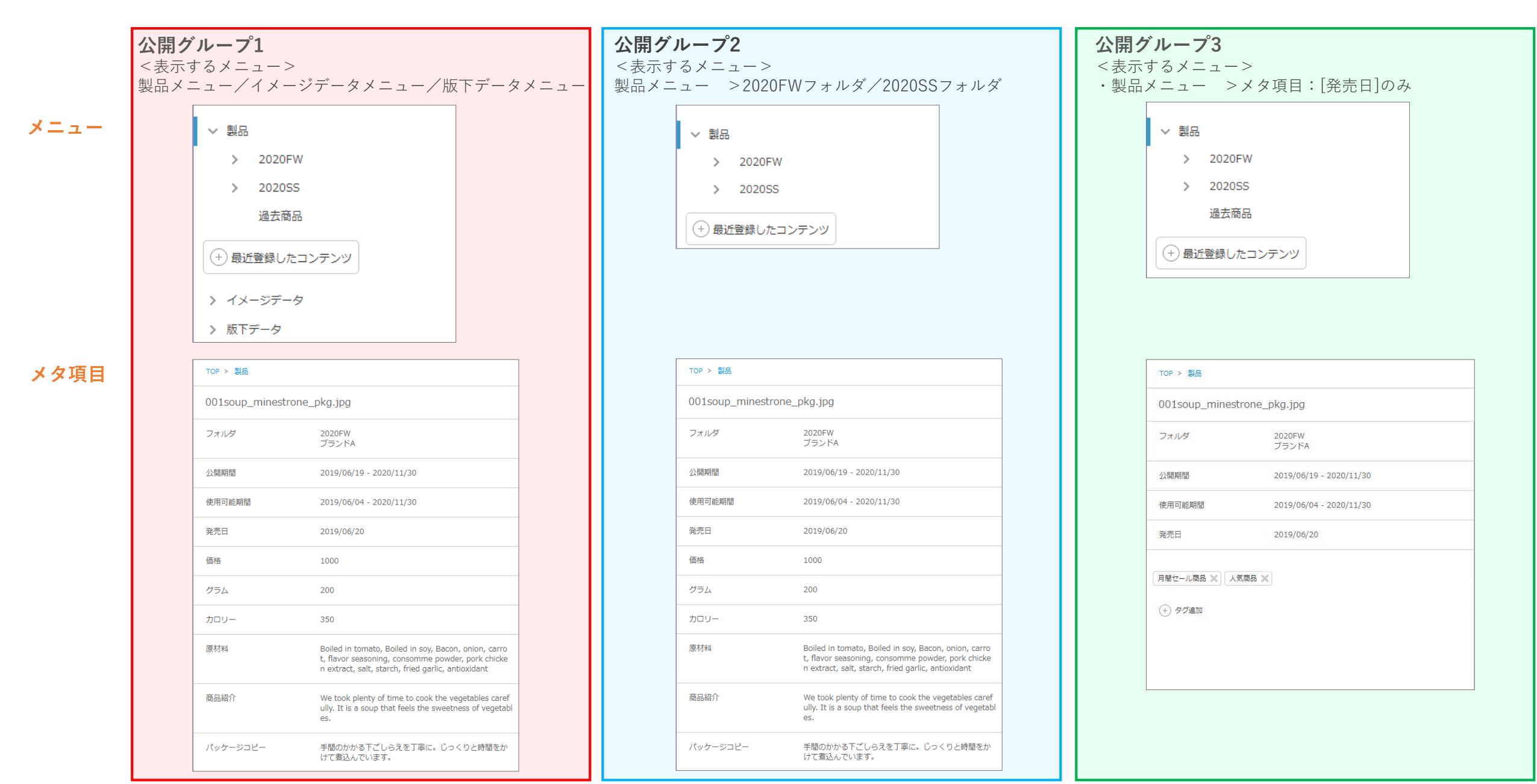